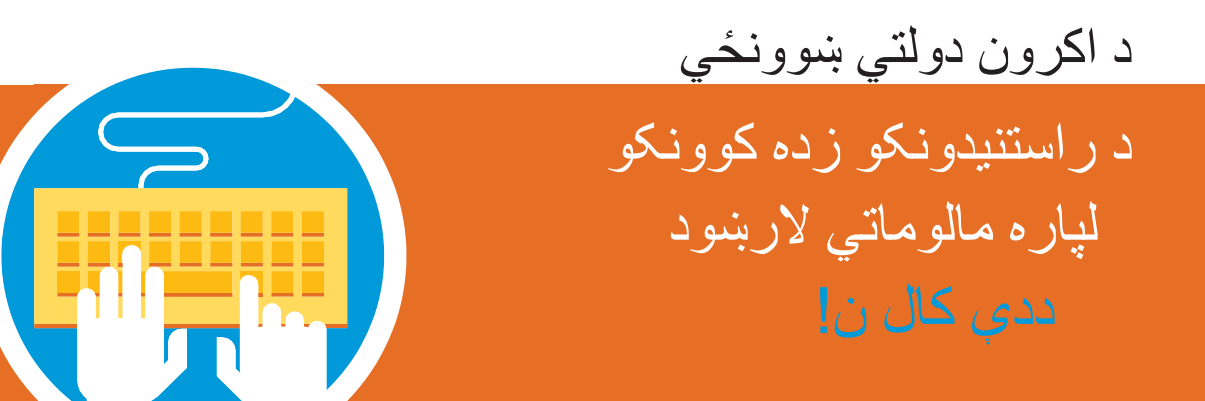

## ښوونځي ته د بيرته ستنيدونکو ماشومانو مالومات

3 تاسو ته به د اکرون دولتي ښوونځي لخوا د زده کونکي په اړه بشپړ مالومات ايميل يا ولږل شي چي په هغه کې به ټول سيسټم د لاسرسي لپاره لارښونه سوې وي او ۱۵ عدد کود به هم چي په مستقيم ډول به مو د خپل ماشوم د مالوماتو سره وصل کړي.

3 پر لینک کلیک وکړئ او پر لیکه پورټیل ته لاسرسی ولرئ.

3 په نښه شوي لارښونی تعقیب کړئ تر څو خپل ثبت او راجستر تکمیل کړئ.

که تاسو چیري په تبر یو کال بل ځای کډه شوي یاست: تاسو به دوه اسناد د استوګنځای د ثبوت وړاندي کوئ ( چې تر ۶۰ ورځو به زیات نه وي) په یاد ولرئ لاندي اسناد باید ولرئ چئ ثبت او راجستر کوئ. لاندي غوراوی پکي شامل دی.

- 🛛 د بریښنا بیل
- 📕 د بانک حساب
  - ا دولتي اسناد
  - ا اجارہ لیک
- 🛽 د کور کرایه توافق لیک
  - د پوسته بدلولو ادرس.

د اکونټ جوړېدو په موخه خپل د ايميل ادرس وليکئ او د خپلي خوښي رمز انتخاب کړئ. دغه اکونټ به تاسو هر کال د هر هغه ماشوم لپاره چې د اکرون دولتي ښوونځي ته ځې د پرليکه سويو فورمو د ډککولو لپاره کاروئ.

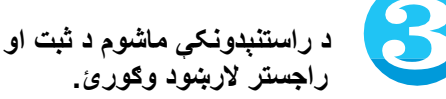

پر نبکسټ باندي کليک وکړئ او د پر ليکه سوي فورمې ډکول پيل کړئ. پياد ولرئ په فورمه کې ټول په نښه سوي ځايونه د ثبت او راجستر لپاره ارو مرو ډک کړئ. د سکرين پر چپ طرف مينو څخه د فورمې په نورو برخو کار وکړئ.

يو ځل مو چې ټول اړين ځايونه ډک کړل د **توافق پاټي ته به** راشئ په غور يې ولولی او بيا هر توافق کليک کړئ تر څو مخ ته ولاړ سئ.

که تاسو داسې ادرس داخل کړی وي چې زموږ د ادرس سره توپير ولري. نو که يو اسناد اپلوډ کول و غواړی نو ځای به يه ښکاره شي او د استوګنځای دوه اسناد به درڅخه و غواړي چې اپلوډ کړل شي. ډېر ساده کافي يې هم او انځور يې يم د اړوند اسنادو اپلوډ کولای شئ. ټول اسناد مو چې په مناسب خايونو کې اپلوډ کړل بيا به د پاڼي په پای کې پر نېکسټ باندي کليک وکړئ.

د اون لاین امضاء کولو برخه تکمیل کړئ. هغه مالومات تایدول چې تاسو وړاندي کړي کره او سم دي. پر ری ویو کلیک وکړي او ټول فایل د سره وګورئ، هر هغه فایل چې تاسو نه وي تکمیل کړی د ایډیټ تڼۍ کلیک کړی او خپل د ماشوم ثبت او راجستر مناسب مالومات ور اضافه کړې او د سبمیټ تڼۍ کلیک کړئ. د سبمیټ او یا داخل شویو فایلونو پاڼه به ښکاره شي. له همدې پاڼي به فایلونو پاڼه به ښکاره شي. له همدې پاڼي به پې بیا راستنېدونکي وي ثبت او راجستر تر سره شي.

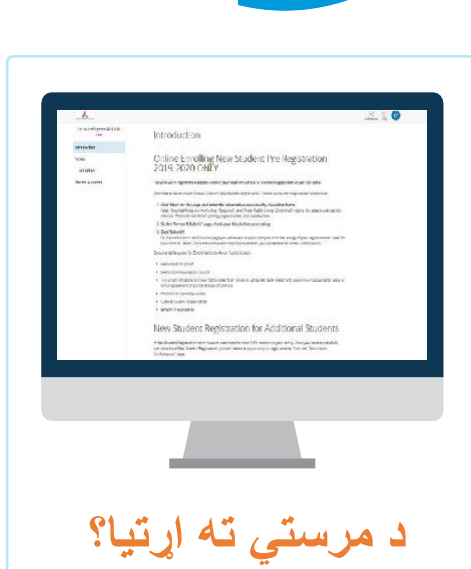

د ثبت او راجستر سره مرکز سره اړيکه ونيسئ **330.761.2810** 

انترنیټ ته لاس زسی نشته؟

د APS بنه راغلاست مرکزي څانګي ته په لاندي ادرس راشئ . 10 N. Main St

او خپل ثبت او راجستر ترسره کړئ

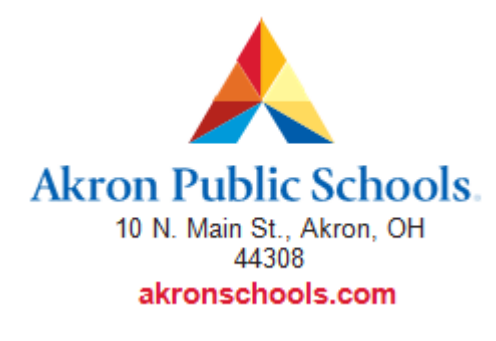

د اکرون د تحصيلاتو تعليمي اداره په غير قانوني ډول کرکه دنژاد، رنګ، مذهب، ملي اصل، قبيلوي ميراث، عمر، جنس، د متاهل يا مجرد حالت، يا معلومليت د وظيفي درلودلو او يا د هغه د تعليمي پروګرام او نورو فعاليتونو پر بنياد نه کوي.

Copyright 2019 Akron Public Schools